附件

# 法人蒙速办查询测绘资质证书操作指南

### 一、手机端查询步骤

步骤一:手机下载蒙速办 APP 并注册。

步骤二:法人登录蒙速办 APP,点击"首页"选项,进入如下页面:

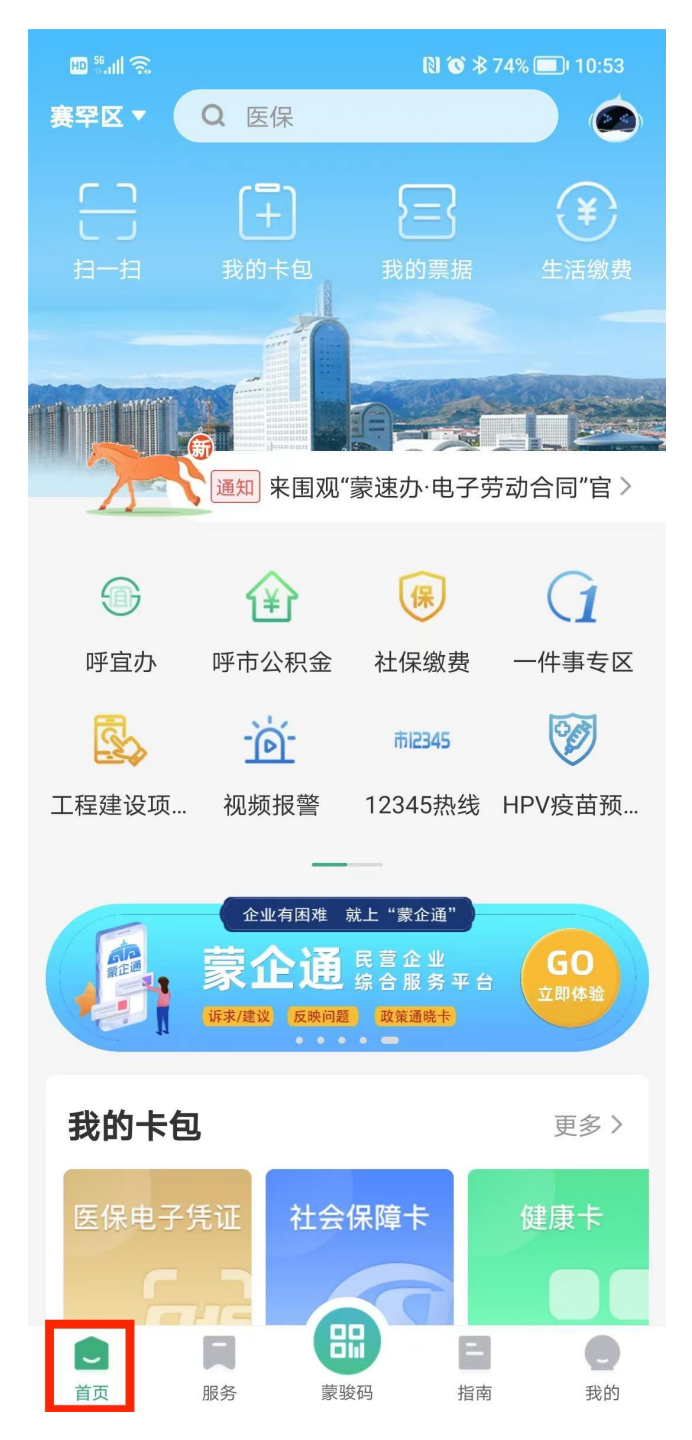

### 步骤三:点击首页界面的"我的卡包",如下图所示:

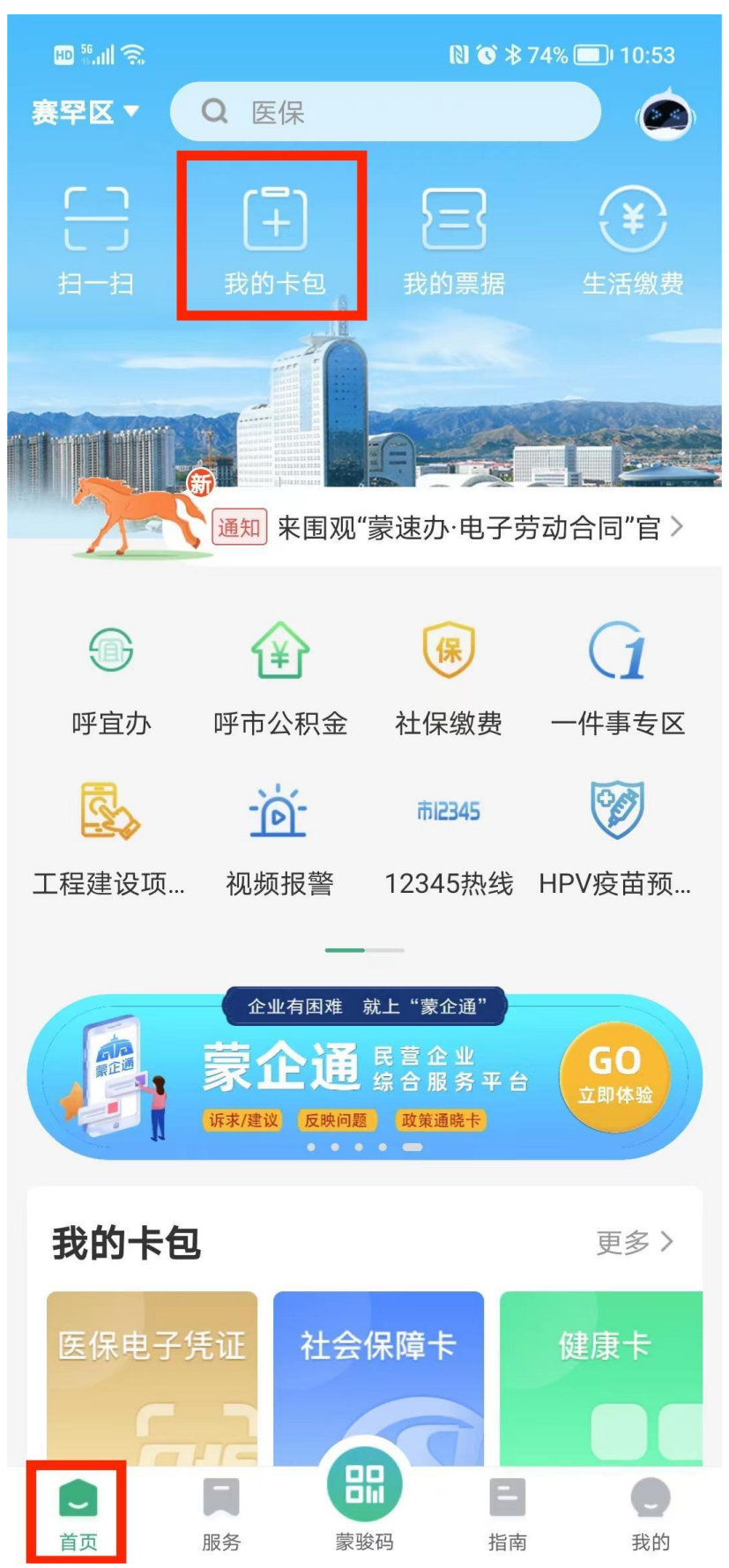

步骤四:点击我的卡包后进入电子卡包专区"我的证照"页面,如下图所示:

16:08 🚸 0.00 🖽 1 5G 4G 150

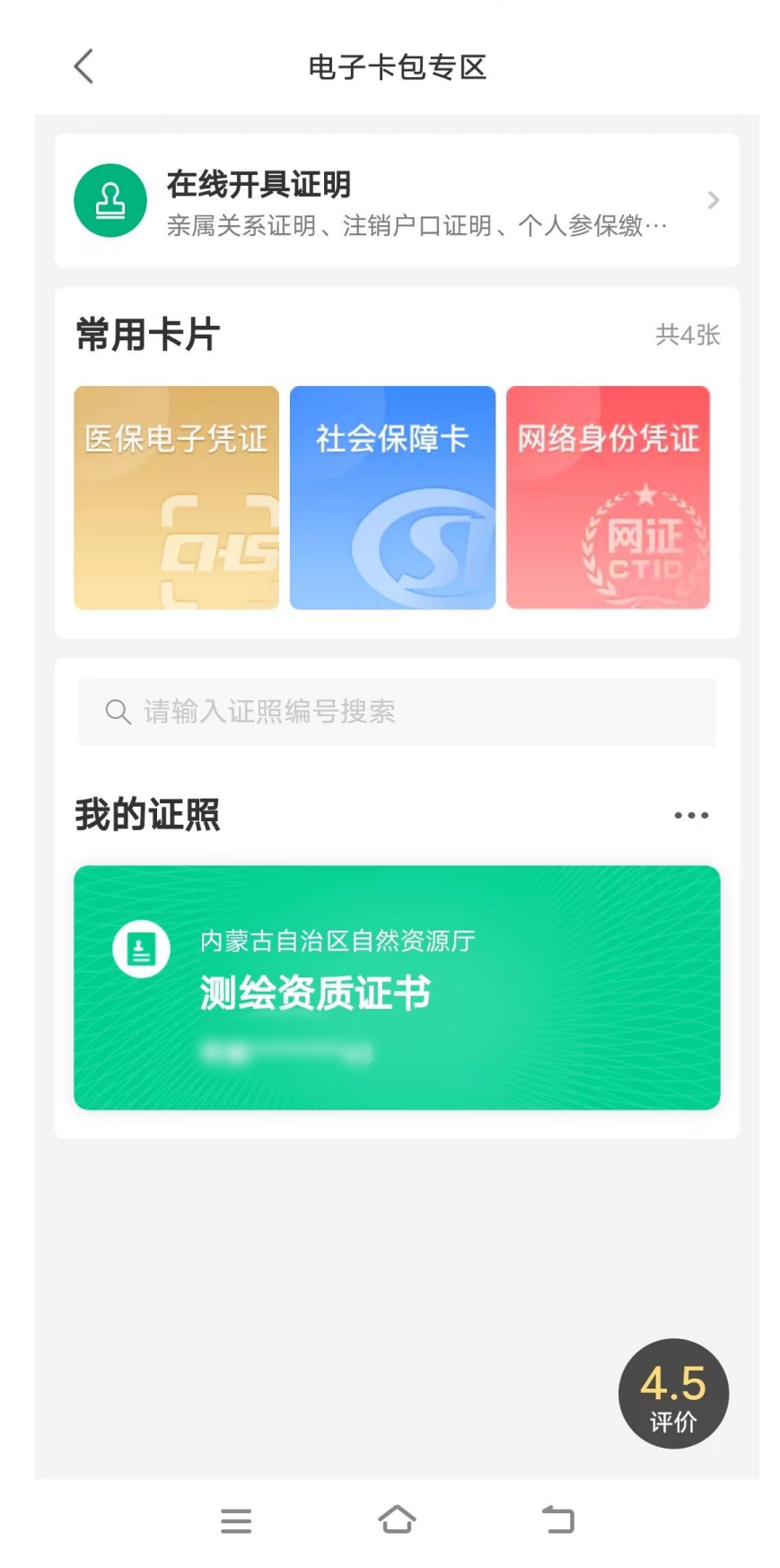

步骤五:点击"测绘资质证书"进入如下页面进行法人身份认证:

🛯 🍅 🕸 74% 🔳 I0:55

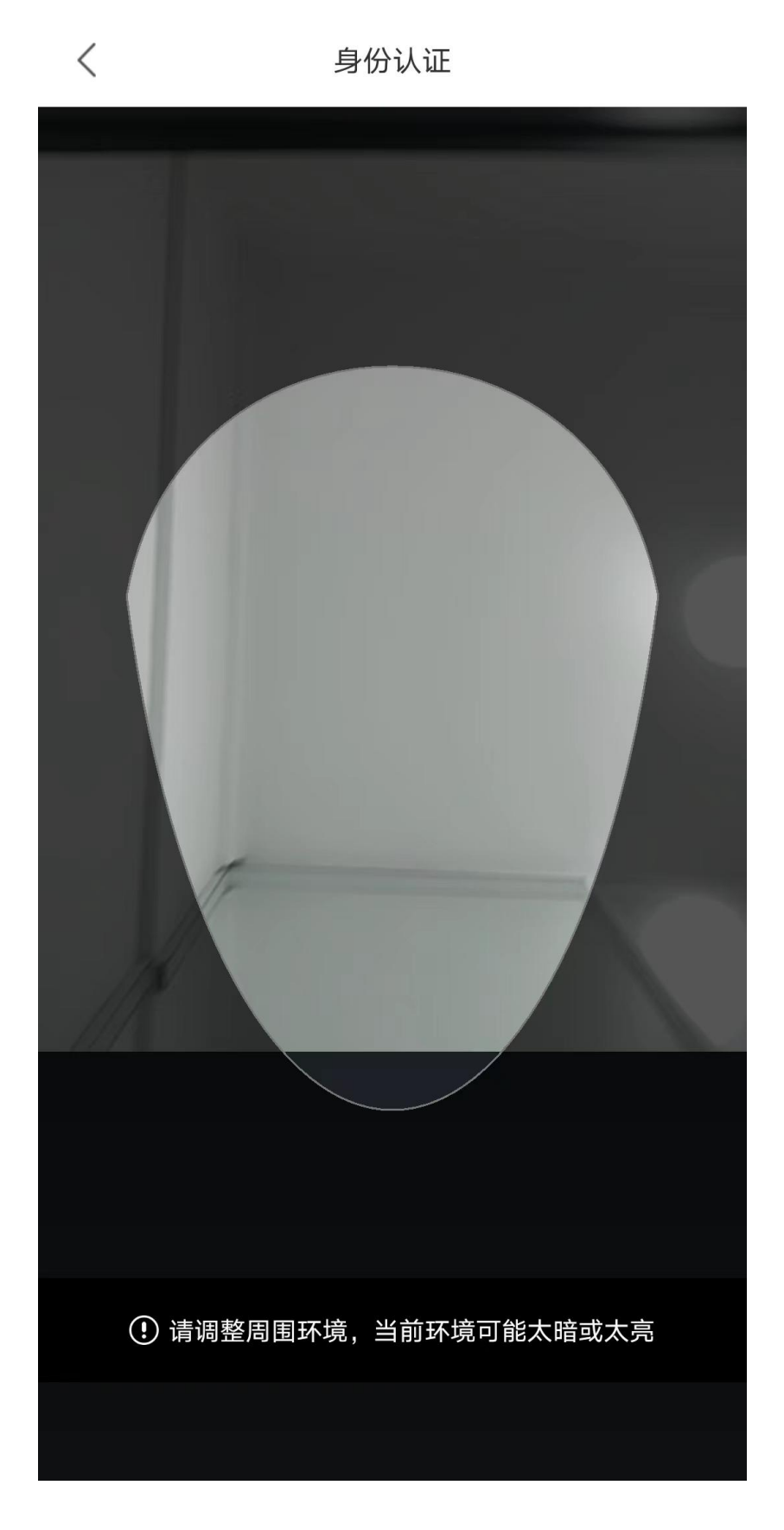

16:09 🚸 0.10 🖬 156 46 49

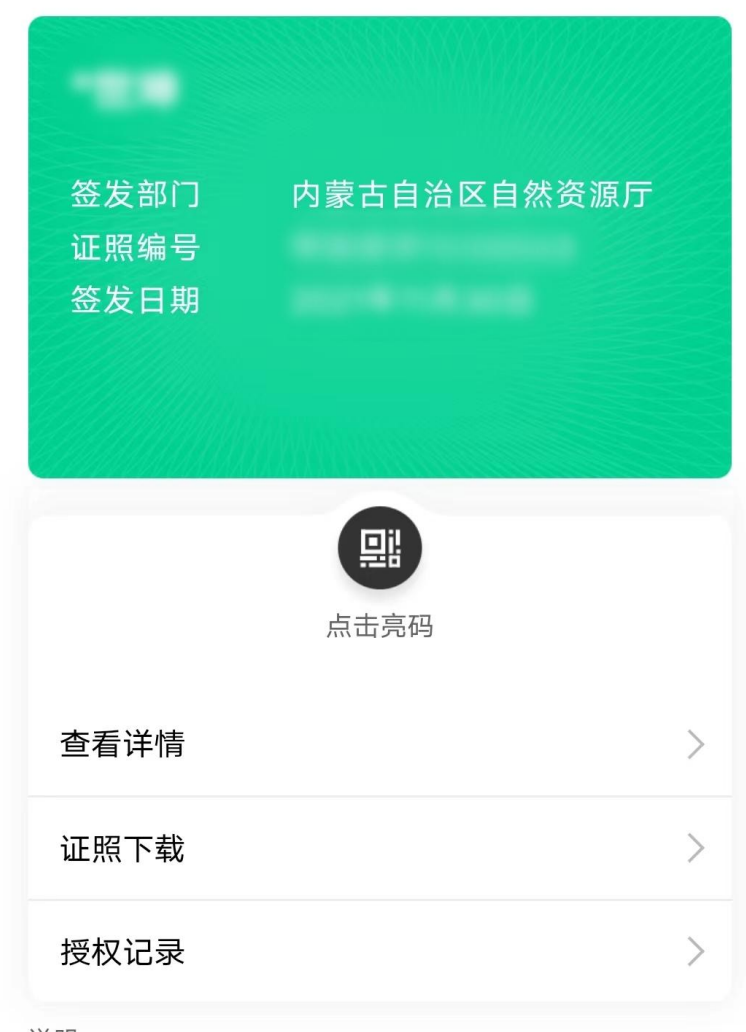

〈 关闭 测绘资质证书

说明:

若您对以上信息有疑问,请您前往证件登记机关进行咨询。

 $\triangle$ 

 $\equiv$ 

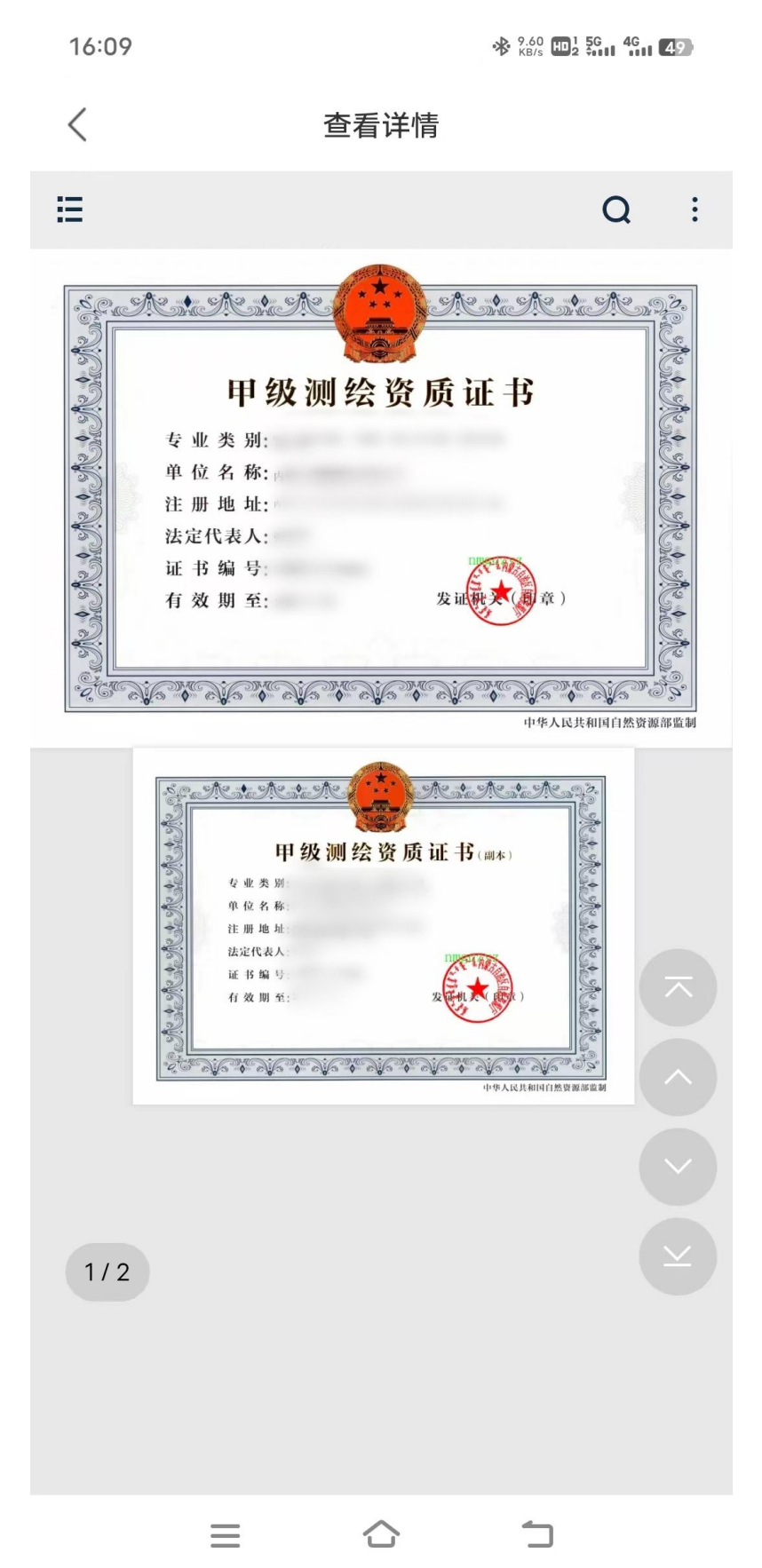

步骤八:如需下载,可以点击步骤六中的证照下载,如下图所示: 16:09 \* <sup>01</sup>/<sub>1</sub> • <sup>01</sup>/<sub>1</sub> • <sup>01</sup>/<sub>1</sub> • <sup>01</sup>/<sub>1</sub> • <sup>01</sup>/<sub>1</sub> • <sup>01</sup>/<sub>1</sub> • <sup>01</sup>/<sub>1</sub> • <sup>01</sup>/<sub>1</sub> • <sup>01</sup>/<sub>1</sub> • <sup>01</sup>/<sub>1</sub> • <sup>01</sup>/<sub>1</sub> • <sup>01</sup>/<sub>1</sub> • <sup>01</sup>/<sub>1</sub> • <sup>01</sup>/<sub>1</sub>

く 关闭 测绘资质证书

# 

说明:

若您对以上信息有疑问,请您前往证件登记机关进行咨询。

## 二、电脑端查询步骤

高频导办

· 二级建造师注销注册

· 超限运输车辆行驶公...

☑ 统一服务热线

・ 超限运输车辆行驶公...
 ・ 施工单位主要负责人...
 ・施工单位主要负责人...

○ 换一批

・施工单位主要负责人...

· 全区从事乡村教师20...

■ 统一搜索服务

|    | 内蒙古自 | 治区人民政府<br>【 【 【 】 】 | ♥ 内蒙古 |      |        |      |         |  |
|----|------|---------------------|-------|------|--------|------|---------|--|
| 首页 | 个人服务 | 法人服务                | 基础清单  | 特色专区 | 中介服务超市 | 效能监督 | 12345热线 |  |

■A 统一电子证照

步骤一:登录 http://zwfw.nmg.gov.cn/网址,进入如下界面:

全国一体化在线政务服务平司 内蒙古政务服务网

第二 统一事项管理

请输入您要办理的事项

**彩** 统一身份认证

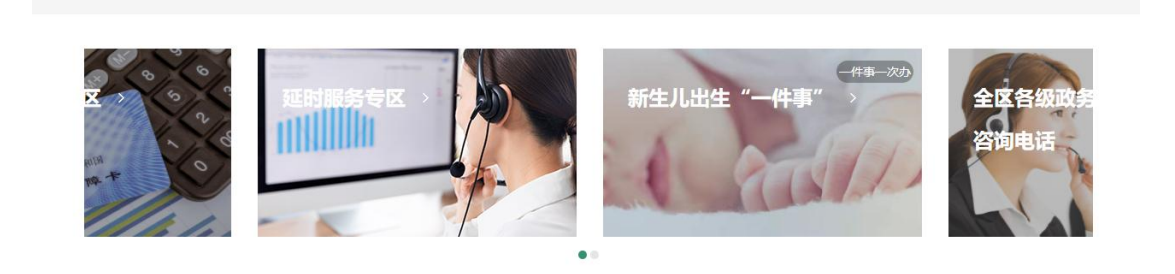

♀ 统一"好差评"

搜索

#### 步骤二:新用户点击右上角"注册"进行法人用户注册,如下图所示:

|                                      | ■空間400013月1月月月日<br>内服古政务服务网      | 2 型录 |
|--------------------------------------|----------------------------------|------|
| <b>新用户注册</b><br>本账号是您享受全面服务的网上通行证,请务 | 必确保 <mark>信息的真实性</mark>          |      |
|                                      | 〇 个人用户 🛛 ⑥ 法人用户                  |      |
|                                      | 1<br>基本信息注册<br>人脸核验              |      |
| *用户账号                                | 请输入以字母开头的4-30位字母、数字或下划线的组合       |      |
| *登录密码                                | 请输入8-20位大写字母,小写字母,数字和特殊字符其中任意三种或 |      |
| *确认密码                                | 请输入确认密码                          |      |
| *法人类型                                | 请选择法人类型                          | ·    |
| *企业名称                                | 请输入企业名称                          |      |
| *统一社会信用代码                            | 请输入统一社会信用代码                      |      |
| *法定代表人姓名                             | 请输入法定代表人的姓名                      |      |
| *法定代表人证件类型                           | 身份证                              | ~    |

步骤三: 注册成功后进入步骤一界面点击登录, 进入如下界面:

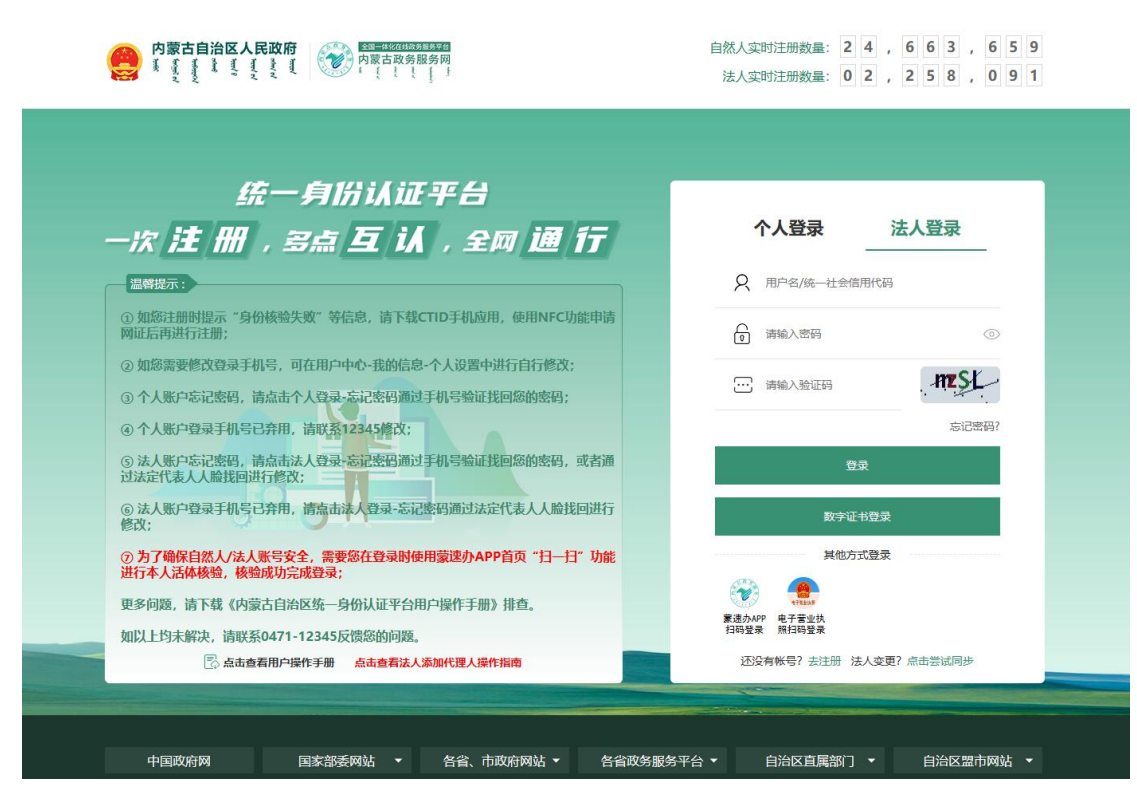

步骤四:点击法人登录,输入相关信息登录后,进入如下页面后用法人本人手机 蒙速办 APP 扫码登录:

|   |                                                                                                    | 自然人实时<br>法人实时 | 注册数量:<br>注册数量:   | 2 4<br>0 2    | , 6<br>, 2  | 6<br>5    | 3<br>8    | ,<br>, | 6<br>0 | 5<br>9 | 9<br>1 |
|---|----------------------------------------------------------------------------------------------------|---------------|------------------|---------------|-------------|-----------|-----------|--------|--------|--------|--------|
|   | 佐                                                                                                    |               |                  |               |             |           |           |        |        |        |        |
| - | 统─_务////////////////////////////////////                                                                 | 个.            | 人登录              | _             | 法           | 人習        | 禄         |        | -      |        |        |
|   | 温蓉提示:                                                                                                    | 请法定个人账        | 代表人或代理<br>号,使用首页 | 1人打开<br>1月——月 | 并登录<br>動能扫描 | 速力<br>訂下方 | APP<br>二维 | 的码     |        |        |        |
|   | ① 如総註册时提示"身份核验失败"等信息,请下载CTID手机应用,使用NFC功能申请<br>网证后再进行注册;                                                  |               |                  |               |             |           |           |        |        |        |        |
|   | ② 如怒需要修改登录手机号,可在用户中心-我的信息-个人设置中进行自行修改;                                                                   |               |                  |               |             | į         |           |        |        |        |        |
|   | <ul> <li>① 「入気の一をいたな時」、時間加山「入会みをついたな時」加速させいを 300 にないりないら、</li> <li>③ 个人账户登录手机号已弁用、请联系12345修改;</li> </ul> |               |                  |               |             |           |           |        |        |        |        |
|   | ③ 法人账户忘记密码,请点击法人登录,忘记密码通过手机号验证找回您的密码,或者通过法定代表人人脸找回进行修改;                                                  |               |                  |               |             | ļ         |           |        |        |        |        |
|   | ⑥法人账户登录手机号已奔用,清点击法人登录-忘记整码通过法定代表人人脸找回进行<br>修改;                                                           |               | 完成人脸核            | 验后,料          | 安自动         | 爱录        |           |        |        |        |        |
|   | ② 为了确保自然人/法人账号安全。需要您在登录时使用蒙速办APP首页"扫一扫"功能<br>进行本人活体核验,核验成功完成登录;                                          |               |                  | 他方式到          | 录           |           |           |        |        |        |        |
|   | 更多问题,请下载《内蒙古自治区统一身份认证平台用户操作手册》排查。                                                                        | 1             |                  |               |             |           |           |        |        |        |        |
|   | 如以上均未解决,请联系0471-12345反馈您的问题。                                                                             | 账号密码登录        | 电子营业执<br>照扫码登录   |               |             |           |           |        |        |        |        |
|   | [] 点击查有用户操作手册 点击查看法人添加代理人操作指南                                                                            |               |                  |               |             |           |           |        |        |        | _      |

步骤五: 扫码登录成功后, 点击首页进入如下页面点击"统一电子证照":

| <b>内蒙古自治区人民政府</b><br>東査査査 【 集 査 【 <b>○</b> 内蒙古自治区<br>首页 个人服务 法人服务 基础清单 特                                                   | <ul> <li>●</li> <li>●</li> <li>●</li> <li>●</li> <li>中介服务組市 效能监督 1234</li> </ul> | ▲ xue                                                                                               | 公司 用户中心   退出                                                                                                   |  |
|----------------------------------------------------------------------------------------------------|----------------------------------------------------------------------------------|----------------------------------------------------------------------------------------------------|----------------------------------------------------------------------------------------------------|--|
| <u>全和一体化在线股份局防车台</u><br>内蒙古政务服务网<br>に<br>を<br>・<br>・<br>、<br>・<br>・<br>・<br>・<br>・<br>・<br>・<br>・<br>・<br>・<br>・<br>・<br>・ | 搜索                                                                               | <ul> <li>高频导办</li> <li>起限运输车辆行驶公</li> <li>施工单位主要负责人</li> <li>二级建造师注销计</li> <li>起限运输车辆行驶公</li> </ul> | <ul> <li>○ 除一批</li> <li>● 施工单位主要负责人</li> <li>● 施工单位主要负责人</li> <li>● 施工单位主要负责人</li> <li>● 全区从事多利款师20</li> </ul> |  |
| <b>於</b> 统——身份认证 曰:统——事项管理                                                                                                 | ■ 统一电子证照<br>② 统一"好差评"                                                            | 旅一服务热线                                                                                              | ○ 统一搜索服务                                                                                                    |  |
| 新生儿出生"一件事"                                                                                                    | 全臣各级政务服务中心业务<br>咨询电话                                                             |                                                                                                    |                                                                                                    |  |

步骤六:点击统一电子证照后进入如下页面,找到我的证照,选取测绘资质证书, 如下图所示:

| ● 【 ● 【 ● 】 】<br>● 】 ● 】 ● 】 ● 】 ● 】                                             | 统一用户中心                                                                                 | 限公司, 欢迎您<br>@ 退出 |
|----------------------------------------------------------------------------------|----------------------------------------------------------------------------------------|------------------|
| -                                                                                | 12345诉求记录   办事记录<br>0 条     0 条                                                        |                  |
| 公司<br>(2) (3) (5)<br>(2) 已完成1項身份认证                                               | 涉企投诉         依申请公开         问卷调查           0 余         0 余         0 余                  | び 我要か<br>我需要办事引导 |
| <ul><li>刷新从正</li><li>微 我的主页</li></ul>                                            | 我的证照                                                                                   | 金部证照 >           |
| <ul> <li>         我的消息     </li> <li>         我的信息         +         </li> </ul> | 内蒙古自治区自然资源厅                                                                            |                  |
| 🕃 我的办事 +                                                                         | 向您推荐 大家都在看                                                                             | 换一批 〇            |
| <ul> <li></li></ul>                                                              | 上面         上面         上面           律师事务所查询         律师信息查询         药品生产许可证查询         化均 | 日本 公益捐款          |
|                                                                                  |                                                                                        |                  |

步骤七:点击"测绘资质证书",进入如下页面,用法人手机蒙速办 APP 扫码验证:

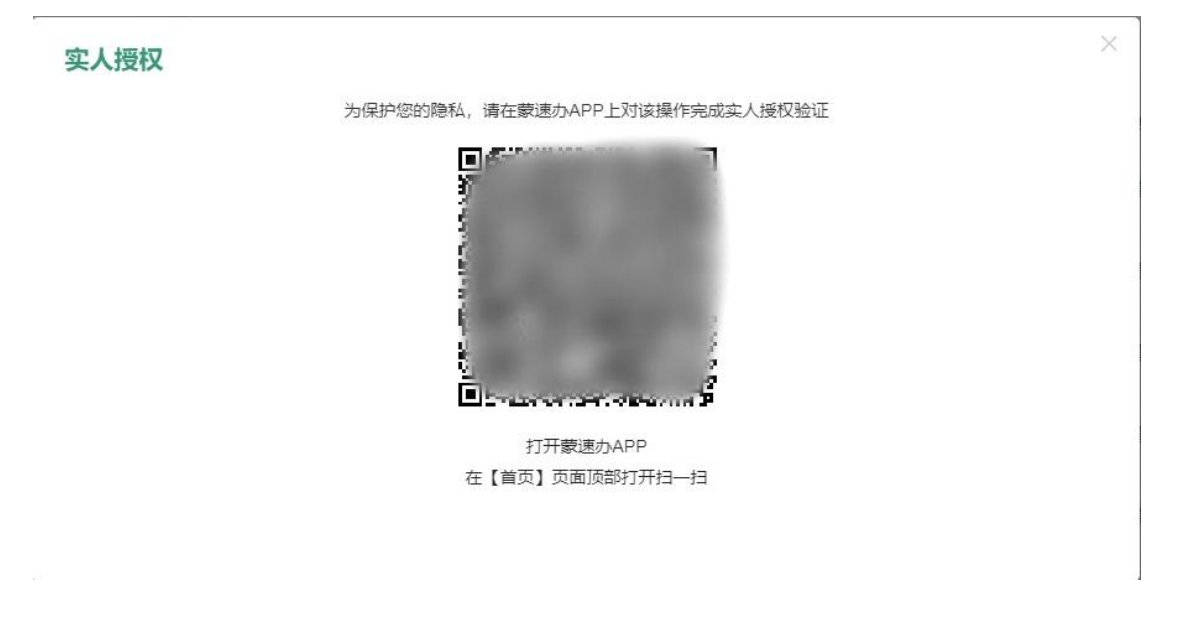

步骤八: 扫码验证成功后页面就会显示本单位的测绘资质证书, 如下图所示:

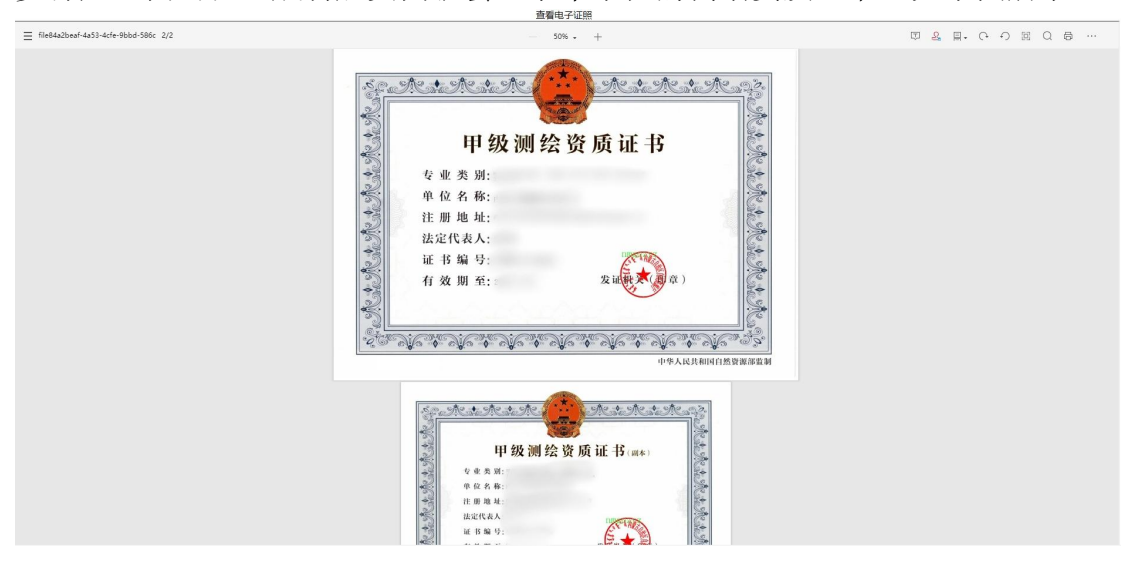

步骤九:如需下载可以返回步骤六点击"全部证照"按钮进入如下界面下载即可:

|                                                                    | 统一用户中心 |                 | 公司, 欢迎您<br>ⓒ 退出 |  |
|--------------------------------------------------------------------|--------|-----------------|-----------------|--|
|                                                                    | 电子证照   | Ref 根据证据类型检索 全部 | ·<br>损作         |  |
| <ul> <li>已完成11页导份认证</li> <li>副新认证</li> </ul>                       | 测绘资质证  | 书 内蒙古自治区自然资     | 查看下载            |  |
| <ul> <li>         我的主页     </li> <li>         我的消息     </li> </ul> |        |                 |                 |  |
| ■ 我的信息 -                                                           |        |                 |                 |  |
| 个人设置<br>电子证照<br>电子签章<br>我的材料                                       |        |                 |                 |  |
| 副 我的办事 +                                                           |        |                 |                 |  |